ФЕДЕРАЛЬНОЕ ГОСУДАРСТВЕННОЕ АВТОНОМНОЕ ОБРАЗОВАТЕЛЬНОЕ УЧРЕЖДЕНИЕ ВЫСШЕГО ОБРАЗОВАНИЯ «САНКТ-ПЕТЕРБУРГСКИЙ ПОЛИТЕХНИЧЕСКИЙ УНИВЕРСИТЕТ ПЕТРА ВЕЛИКОГО»

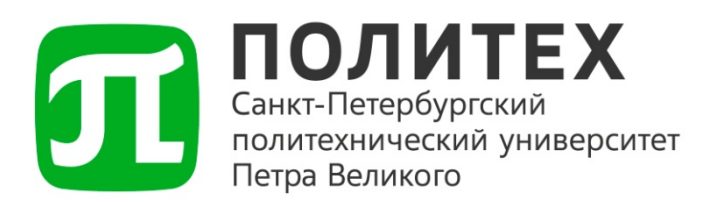

# Инструкция

## по RDP подключению к

# **Astra Linux Special Edition 1.7**

Санкт-Петербург 2025 г.

### 1. Общие положения

Настоящая инструкция определяет порядок RDP подключения из локальной сети кампуса СПбПУ для ознакомления с интерфейсом операционной системы Astra Linux Special Edition 1.7 и набором предустановленного программного обеспечения.

### 2. Порядок подключения

### 2.1 Подготовка к подключению

2.1.1 Скачайте <u>ярлык</u> RDP-подключения к автоматизированному рабочему месту (APM) с демонстрационной версией Astra Linux Special Edition 1.7.

#### 2.2 Запуск подключения

2.2.1 Запустите скачанный ярлык RDP-подключения.

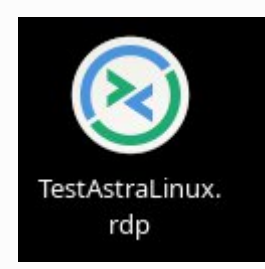

### 2.3 Аутентификация пользователя

2.3.1 В появившемся окне авторизации выполните:

- Введите логин от Вашей учетной записи личного кабинета в поле "username";
- Введите пароль от Вашей учетной записи личного кабинета в поле "password".

| Login to demo-astralinux.spbstu.ru<br>Just<br>connecting |
|----------------------------------------------------------|
| Session Xorg  username password                          |
| OK Cancel                                                |

## 3. Завершение работы

#### 3.1 Порядок завершения сессии

3.1.1 Для корректного завершения сеанса работы выполните последовательность действий:

- Нажмите кнопку "Пуск";
- Выберите пункт "Завершение работы";

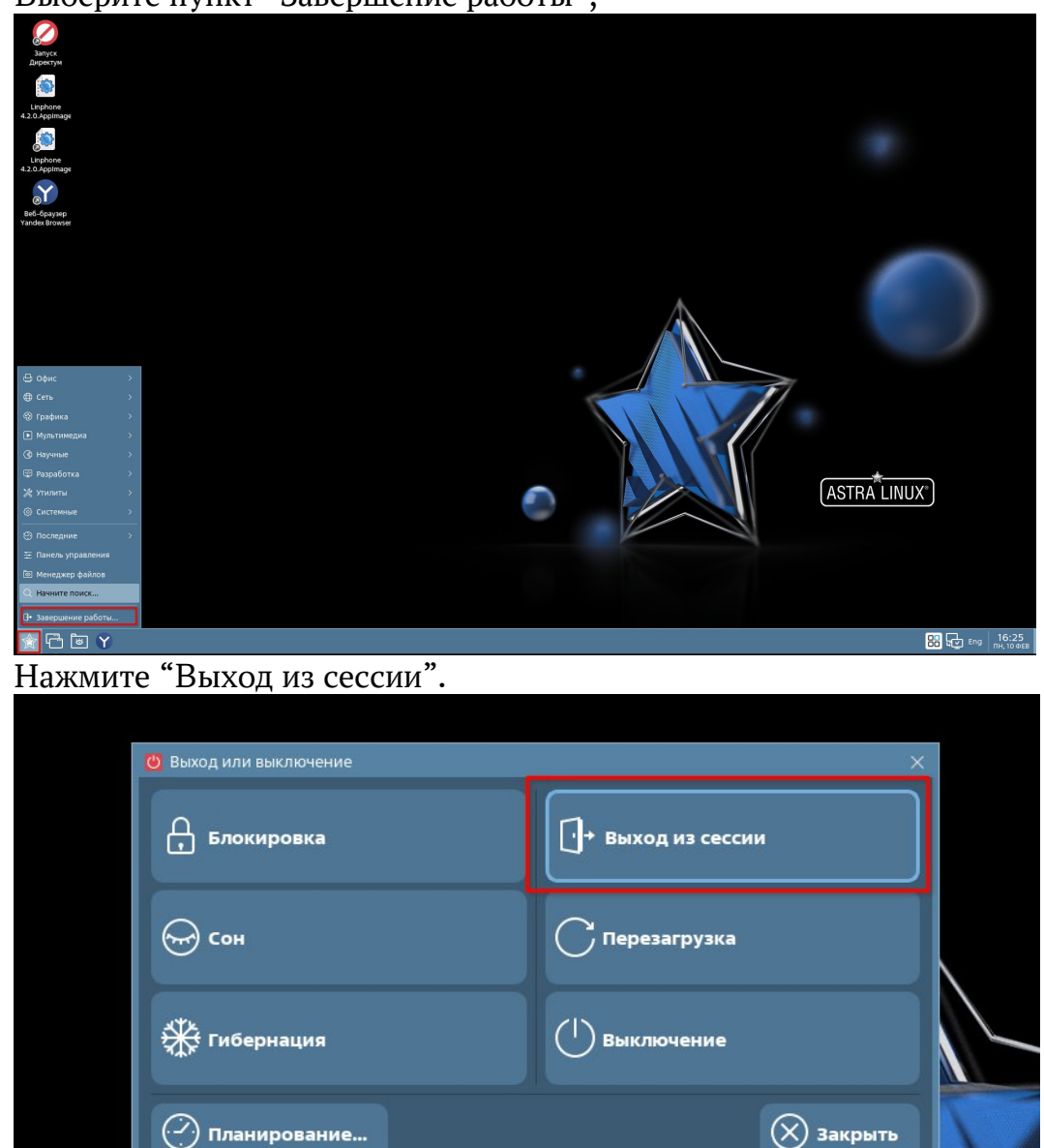

### 4. Требования безопасности

4.1 При работе с системой необходимо соблюдать правила информационной безопасности организации.

4.2 Запрещается передавать учетные данные третьим лицам. 4.3 При обнаружении подозрительной активности немедленно уведомите Службу поддержки пользователей.

## 5. Ответственность

5.1 Ответственность за соблюдение данной инструкции несет пользователь. 5.2 Ответственность за функционирование системы несет Отдел Импортозамещения.

Дата разработки: 06.03.2025

Разработчик: Начальник отдела импортозамещения Болотников А.Б.